# **GAIL (INDIA) Limited**

# **PRMS Online Medical Claim (User Manual)**

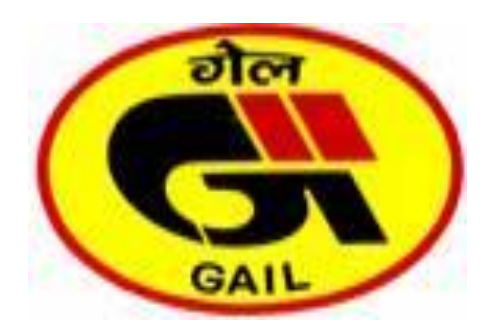

End User Manual Online PRMS Claim

| DOCUMENT NAME    | PRMS ONLINE MEDICAL |
|------------------|---------------------|
|                  | CLAIM CREATION      |
| DOCUMENT VERSION | 1.0                 |
| DOCUMENT AUTHOR  | BIS-HR              |
| DOCUMENT USERS   | PRMS BENEFICIARIES  |

# **Table of Contents**

| (1) | LOGIN TO GAIL INTRANET GOLDEN RETIREMENT PORTAL FOR MEDICAL CLAIM |
|-----|-------------------------------------------------------------------|
| (2) | CREATING AN OPD TYPE CLAIM REQUEST                                |
| (3) | CREATING A HOSPITALIZATION TYPE CLAIM REQUEST                     |
| (4) | TO CHECK THE MEDICAL CLAIM REQUESTS SUBMITTED (SO FAR)            |

# (1) LOGIN TO GAIL INTRANET GOLDEN RETIREMENT PORTAL FOR MEDICAL CLAIM

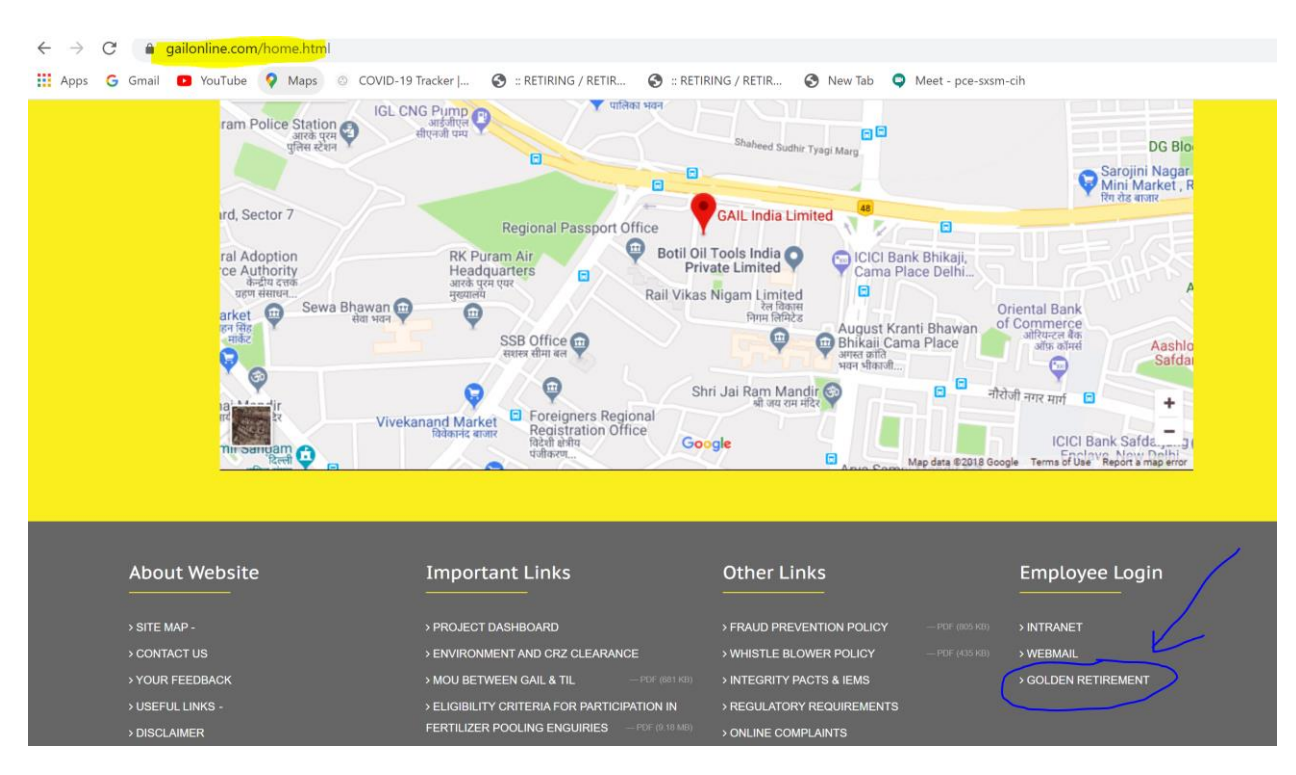

# URL: <u>https://gailonline.com/home.html</u>

## PROVIDE USERID AND PASSWORD (ALONG WITH DISPLAYED TEXT) TO LOG IN

#### **\*IF USERID IS NOT CREATED CONTACT GAIL INTRANET TEAM FOR ASSISTANCE & SUPPORT**

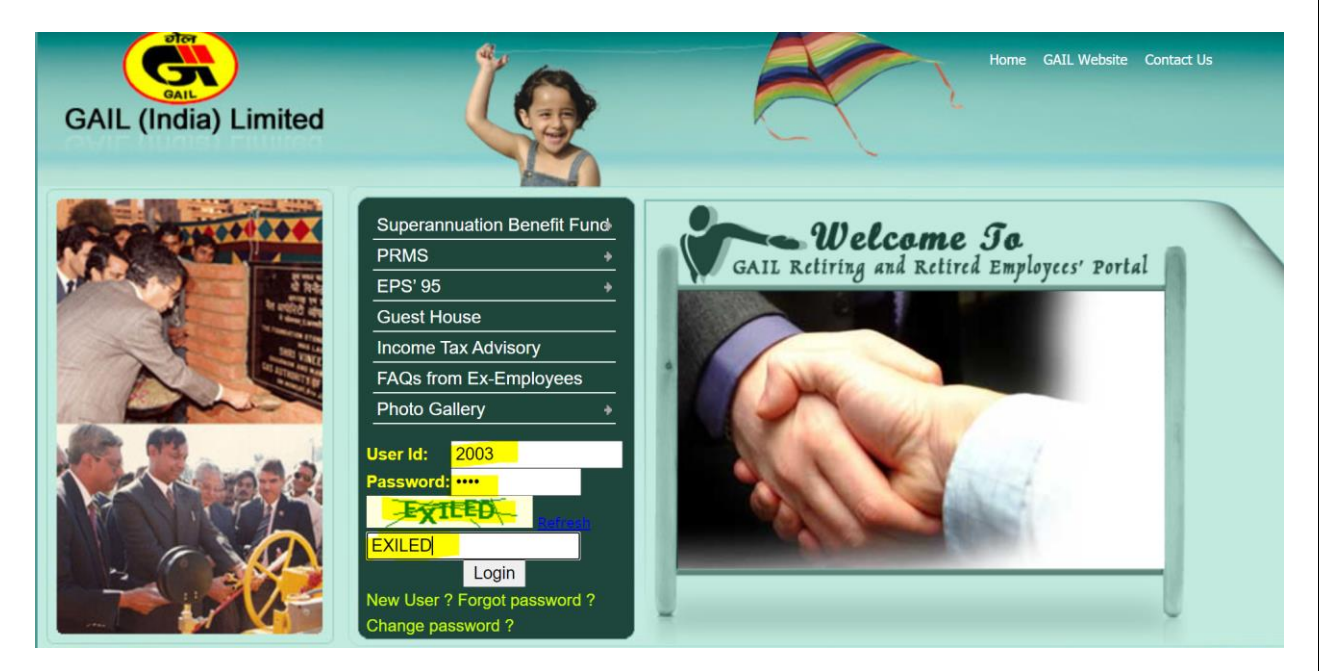

#### CLICK ON THE MEDICAL CLAIM LINK AS HIGHLIGHTED BELOW

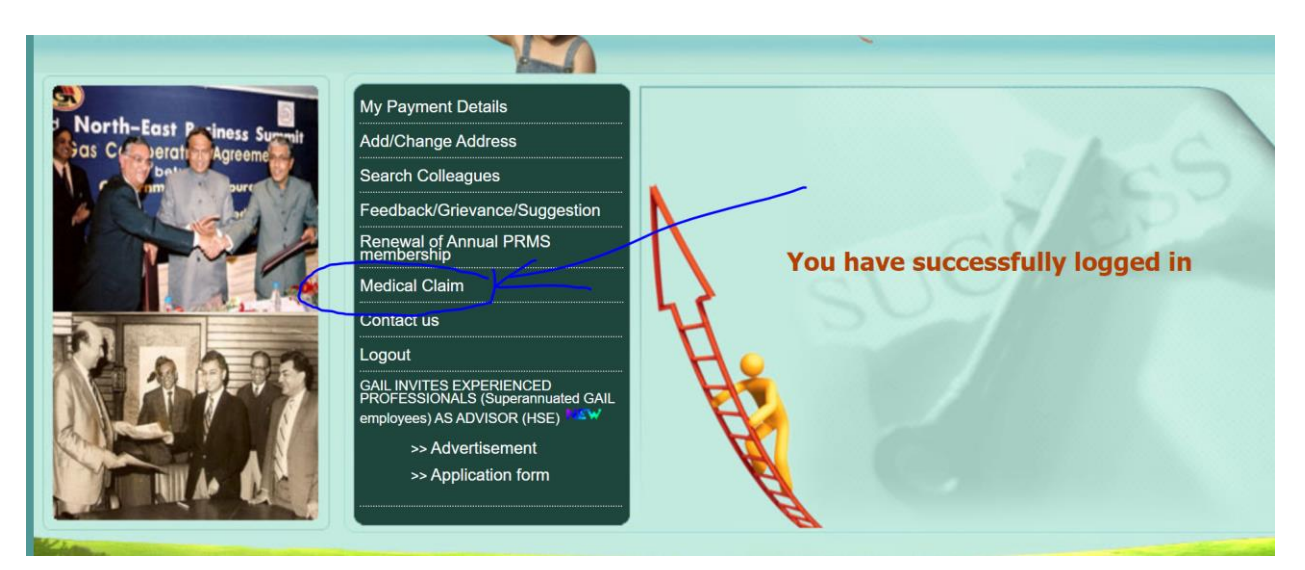

ON CLICKING THE LINK, IF PAGE IS BLANK: ALLOW POPUP BY CLICKING ON THE ICON HIGHLIGHTED

| X GAIL (India) Limited Home         | X 🗿 GAll (India) Limi | ted X               | +            |                     |                      | -          |
|-------------------------------------|-----------------------|---------------------|--------------|---------------------|----------------------|------------|
| il.co.in/extapps/prms-new/admin/med | ical_claim.asp        |                     |              |                     |                      |            |
| S Maps OVID-19 Tracker              | S :: RETIRING / RETIR | 🕄 :: RETIRING / RET | TR 🚱 New Tab | Meet - pce-sxsm-cih | GAIL (India) Limited | $\bigcirc$ |

ALLOW POPUPS BY SELECTING THE RADIO-BUTTON AS SHOWN IN THE SCREEN SHOT AND REFRESH THE PAGE

| Outlook Web App X S: (           | GAIL (India) Limited   Home: 🗙 🔇 GAIL (India) I | Limited × +                     |                                                                                                    | - 6                                         | 5 |
|----------------------------------|-------------------------------------------------|---------------------------------|----------------------------------------------------------------------------------------------------|---------------------------------------------|---|
| → C 🌲 gailebank.gail.co.in/extap | ops/prms-new/admin/medical_claim.asp            |                                 |                                                                                                    | <b>E ★</b>                                  |   |
| 4pps 🔓 Gmail 😰 YouTube 闷 Maps    | ⊘ COVID-19 Tracker   ⊘ : RETIRING / RETIR       | 🧿 :: RETIRING / RETIR 🧿 New Tab | Pop-ups blocked: https://gailebank.gail.er.aspx? Awys allow pop-ups and red gailebank.gail.co.in Continue blocking Manage | X<br>emp_id=00002003<br>rects from https:// | 1 |
|                                  |                                                 |                                 |                                                                                                    | _                                           | , |
|                                  |                                                 |                                 |                                                                                                    |                                             |   |
|                                  |                                                 |                                 |                                                                                                    |                                             |   |
|                                  |                                                 |                                 |                                                                                                    |                                             |   |
|                                  |                                                 |                                 |                                                                                                    |                                             |   |

|                                                   | MEDICAL CLAIM |          | View Medical Claim Details |
|---------------------------------------------------|---------------|----------|----------------------------|
| CPF No.                                           | 00002003      | Name     | A MANORANJAN PATNAIK       |
| Grade at the time of<br>Superannuation/Separation | E3            | Location | HYDERABAD ZNL              |
| Vendor Code                                       |               | Туре     | • OPD Hospitalisation      |
| Claim Type                                        | Select        |          |                            |
|                                                   |               |          |                            |

# (2) CREATING AN OPD TYPE CLAIM REQUEST

SELECT OPD AND THE CLAIM TYPE (CONSULTATION, MEDICINE, TEST ETC.)

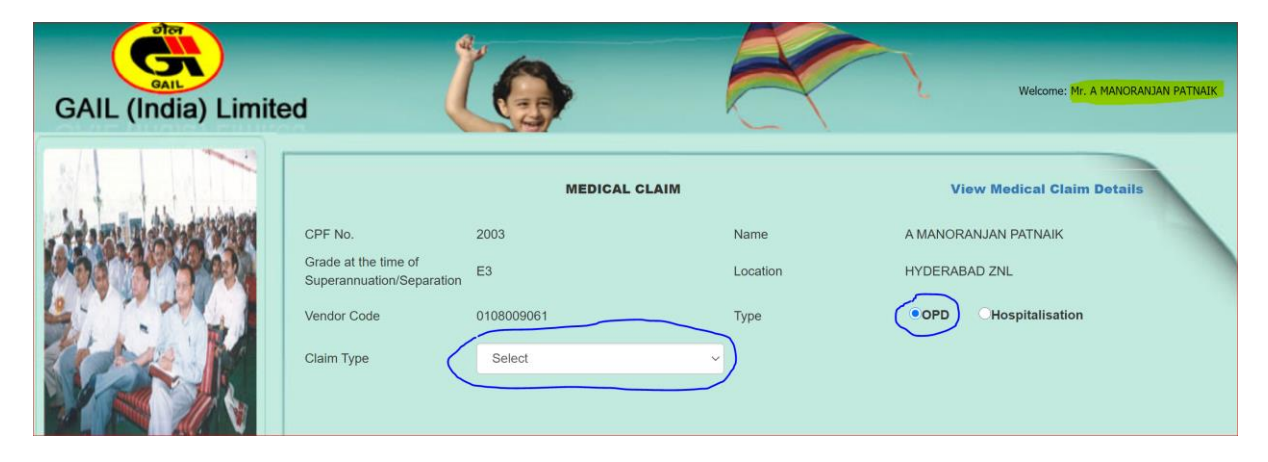

FILL THE REQUIRED FIELDS, ATTACH PDF FILE OF THE RELEVANT BILLS

#### **\*PDF SIZE LIMITS**

- (A) 2MB PER ENTRY
- (B) 10MB PER OPD CLAIM (CUMMULATIVE)

|                                                   | MEDICAL CLAIM                     |                    | View Medical Claim    | Details |  |  |  |  |
|---------------------------------------------------|-----------------------------------|--------------------|-----------------------|---------|--|--|--|--|
| CPF No.                                           | 2003                              | Name               | A MANORANJAN PATNAIK  |         |  |  |  |  |
| Grade at the time of<br>Superannuation/Separation | E3                                | Location           | HYDERABAD ZNL         |         |  |  |  |  |
| Vendor Code                                       | 0108009061                        | Туре               | •OPD CHospitalisation |         |  |  |  |  |
| Claim Type                                        | Consultation                      |                    |                       |         |  |  |  |  |
| Patient Name                                      | MRS. SABHA LAKSHMI PATNAIK 🗸      | Consultation No.   | MED1234               |         |  |  |  |  |
| Consultation Date                                 | 07/05/2020                        | System of Medicine | Allopathic            | ~       |  |  |  |  |
| Name of Physician                                 | DR SANTANU BOSE                   | Chronical/Normal   | Chronical             | ~       |  |  |  |  |
| Amount Claimed                                    | 1000                              |                    |                       |         |  |  |  |  |
|                                                   |                                   |                    |                       |         |  |  |  |  |
| Remarks                                           | diabetes                          |                    |                       |         |  |  |  |  |
| Attach File                                       | Choose File Consultation bill.pdf |                    | . Add to list         |         |  |  |  |  |
| 4                                                 |                                   |                    |                       |         |  |  |  |  |
|                                                   |                                   |                    |                       |         |  |  |  |  |

# ON PRESSING THE BUTTON "ADD TO LIST", ONE ENTRY IS CREATED

|                                                |                  |                |        | MEDIC        | CAL CLAII                                 | vi      |                    |                                                        | View Medical Claim Details |                     |                                  |                                            |     |  |
|------------------------------------------------|------------------|----------------|--------|--------------|-------------------------------------------|---------|--------------------|--------------------------------------------------------|----------------------------|---------------------|----------------------------------|--------------------------------------------|-----|--|
| CPF No.                                        |                  |                | 2003   |              |                                           |         | ame                | A MANORANJAN PATNAIK                                   |                            |                     |                                  |                                            |     |  |
| Grade at the time of Superannuation/Separation |                  |                | E3     |              |                                           |         | ocation            | HYDERABAD ZNL                                          |                            |                     |                                  |                                            |     |  |
| Vendor C                                       | ode              |                | 010800 | 9061         |                                           | Ту      | /pe                |                                                        | OPD                        |                     |                                  |                                            |     |  |
| Claim Type                                     |                  |                | Sele   | t.           |                                           | ~       |                    |                                                        |                            |                     |                                  |                                            |     |  |
|                                                |                  |                | 00101  | ~            |                                           |         |                    |                                                        |                            |                     |                                  |                                            |     |  |
|                                                |                  |                |        |              |                                           |         |                    |                                                        |                            |                     |                                  |                                            |     |  |
| S                                              | ir. CPF<br>Io.NO | VENDOR<br>CODE | ТҮР    |              | Dental<br>Treatmen<br>Details<br>(Normal) |         |                    | PATIENT                                                | AMOUNT                     | DISEASE<br>SEVERITY | MEDICINE                         | PHYSICIAI                                  |     |  |
| Semove 1                                       | ir. CPF<br>Io.NO | VENDOR<br>CODE |        | E CLAIM TYPE | Dental<br>Treatmen<br>Details<br>(Normal) | MED1234 | DATE<br>07/05/2020 | PATIENT<br>NAME<br>MRS.<br>SABHA<br>LAKSHMI<br>PATNAIK | AMOUNT<br>CLAIMED          | DISEASE<br>SEVERITY | MEDICINE<br>SYSTEM<br>Allopathic | PHYSICIAI<br>NAME<br>DR<br>SANTANU<br>BOSE | NPR |  |

# MORE ENTRIES CAN BE ADDED BY SELECTING FROM THE LIST HIGHLIGHTED

| 💽 Arnab Pramanick (अर्नेब प्रमाणिक) - 🗙 🔇                             | :: RETIRING / RETIRED EMPLOYEE                    | × +                                             |                                        |                                | - 0 ×                   |
|-----------------------------------------------------------------------|---------------------------------------------------|-------------------------------------------------|----------------------------------------|--------------------------------|-------------------------|
| $\leftrightarrow$ $\rightarrow$ C $\bullet$ gailcorintra.gail.co.in/d | dotnet_apps/PRMS_Applicatio                       | on/medical_claim.aspx                           |                                        |                                | * 🔺 :                   |
| 🗰 Apps Ġ Gmail 🗈 YouTube 💡 Mag                                        | ps 💿 COVID-19 Tracker                             | S :: RETIRING / RETIR S :: RETIRING             | / RETIR 🔇 New Tab                      |                                |                         |
| GAIL (India) Limite                                                   | ed (                                              | 0                                               | R                                      | Welcome: Mr                    | r. A MANORANJAN PATNAIK |
|                                                                       |                                                   | MEDICAL CLAI                                    | м                                      | View Medical Clair             | n Details               |
| In Day 1                                                              | CPF No.                                           | 2003                                            | Name                                   | A MANORANJAN PATNAIK           |                         |
|                                                                       | Grade at the time of<br>Superannuation/Separation | E3                                              | Location                               | HYDERABAD ZNL                  |                         |
|                                                                       | Vendor Code                                       | 0108009061                                      | Туре                                   | OPD                            |                         |
|                                                                       | Claim Type                                        | Select                                          | ~                                      |                                |                         |
|                                                                       |                                                   | Select                                          |                                        |                                |                         |
| and the second second                                                 |                                                   | Consultation<br>Medicines, Injections, Dressing | s & other charges                      |                                |                         |
| A                                                                     | Sr. CPF VENDO                                     | OR Others- Spectacle\hearing aid\a              |                                        | ENT AMOUNT DISEASE MEDICINE    | PHYSICIANPRI            |
|                                                                       | No.NO CODE                                        | Tests                                           | TE NAM                                 | E CLAIMED SEVERITY SYSTEM      | NAME DA                 |
|                                                                       | Remove 1 2003 01080                               | 009061 OPD Consultation                         | MED1234 07/05/2020 SAB<br>LAK:<br>PATT | S.<br>HAA<br>SHMI<br>NAIK      | DR<br>SANTANU<br>BOSE   |
| SS NUMBER OF NOUL LTD.                                                | 4                                                 |                                                 | Submit Dest                            |                                | •                       |
| OTHER ALL COURTS WILLING                                              |                                                   |                                                 | Submit Back                            |                                |                         |
| 🐒 AISHWARYA CVdocx 🧄 A                                                | AISHWARYA CVdocx                                  | AISHWARYA CVdocx                                |                                        |                                | Show all $\times$       |
| Type here to search                                                   | Q H 🚺                                             | M 🛃 🚍 숙 🚳 🙋                                     | 5 📴 🟳 🧠 🧿 .                            | x <sup>4</sup> \land 🌍 🐑 🕼 🚓 🧟 | ß 証 ENG 00:24 口         |

| CPF No            | <b>)</b> .                                    |                      |                 | 2003    |                 |                                  |                        | Name                                |                        | A MANC            | DRANJAN F   | PATNAIK               |                   |     |  |
|-------------------|-----------------------------------------------|----------------------|-----------------|---------|-----------------|----------------------------------|------------------------|-------------------------------------|------------------------|-------------------|-------------|-----------------------|-------------------|-----|--|
| Grade a<br>Supera | at the<br>nnua                                | e time o<br>ation/Se | of<br>eparation | E3      |                 |                                  |                        | Location                            | Location HYDERABAD ZNL |                   |             |                       |                   |     |  |
| Vendor            | Cod                                           | е                    |                 | 0108009 | 061             |                                  |                        | Туре                                | ре ОРД                 |                   |             |                       |                   |     |  |
| Claim T           | Claim Type                                    |                      |                 |         | nes, Injections | , Dressings                      | <mark>;&amp;(</mark> ∨ |                                     |                        |                   |             |                       |                   |     |  |
| Patien            | Patient Name Self                             |                      |                 |         |                 |                                  | ~                      | Bill No.                            |                        | MED2              | 315         |                       |                   |     |  |
| Bill Da           | Bill Date 14/05/2020                          |                      |                 |         |                 |                                  |                        | Prescription Da                     | ite                    | 07/05/            | 2020        |                       |                   |     |  |
| Chroni            | Chronical/Normal                              |                      |                 |         | al              |                                  | ~                      | Amount Claime                       | d                      | 500               |             |                       |                   |     |  |
|                   |                                               |                      |                 |         |                 |                                  |                        |                                     |                        |                   |             |                       |                   |     |  |
| Remar             | ks                                            |                      |                 | FEVE    | R               |                                  |                        |                                     |                        |                   |             |                       |                   |     |  |
| Attach            | File                                          |                      |                 | Choose  | e File MEDICI   | NE.pdf                           |                        |                                     |                        |                   | Add to list |                       |                   |     |  |
|                   |                                               |                      |                 |         | 1               | Dental                           | I                      |                                     | 1                      | 1                 | 1           | 1                     | I                 |     |  |
|                   | Sr.<br>No.                                    | CPF<br>NO            | VENDOR<br>CODE  | TYPE    | CLAIM TYPE      | Treatment<br>Details<br>(Normal) | DOCUM<br>NO            | ENTDOCUMEN<br>DATE                  | TPATIENT<br>NAME       | AMOUNT<br>CLAIMED | DISEASE     | MEDICINE<br>SYSTEM    | PHYSICIAN<br>NAME | DA' |  |
| Remove            | Remove 1 2003 0108009061 OPD Consultation MED |                      |                 |         |                 | MED123                           | 34 07/05/2020          | MRS.<br>SABHA<br>LAKSHMI<br>PATNAIK | 1000                   |                   | Allopathic  | DR<br>SANTANU<br>BOSE |                   |     |  |
| 4                 |                                               |                      |                 |         |                 |                                  |                        |                                     |                        |                   |             |                       |                   |     |  |

|                   |            |                     |                 |         | MEDIC                                             |                                            | И       |              |                                     |                   | View Mec             | lical Clair        | n Details             |           |
|-------------------|------------|---------------------|-----------------|---------|---------------------------------------------------|--------------------------------------------|---------|--------------|-------------------------------------|-------------------|----------------------|--------------------|-----------------------|-----------|
| CPF No            | D.         |                     |                 | 2003    |                                                   |                                            | Na      | ame          |                                     | A MANC            | A MANORANJAN PATNAIK |                    |                       |           |
| Grade a<br>Supera | at the     | e time (<br>ation/S | of<br>eparation | E3      |                                                   |                                            | Lo      | Location HYD |                                     |                   | HYDERABAD ZNL        |                    |                       |           |
| Vendor            | Coc        | le                  |                 | 0108009 | 061                                               |                                            | Ту      | pe           |                                     | OPD               |                      |                    |                       |           |
| Claim 1           | Claim Type |                     |                 |         |                                                   |                                            | ~       |              |                                     |                   |                      |                    |                       |           |
|                   |            |                     |                 |         |                                                   |                                            |         |              |                                     |                   |                      |                    |                       |           |
|                   |            |                     |                 |         |                                                   |                                            |         |              |                                     |                   |                      |                    |                       |           |
|                   | Sr.<br>No. | CPF<br>NO           | VENDOR<br>CODE  | TYPE    | CLAIM TYPE                                        | Dental<br>Treatment<br>Details<br>(Normal) |         |              | PATIENT<br>NAME                     | AMOUNT<br>CLAIMED | DISEASE<br>SEVERITY  | MEDICINE<br>SYSTEM | PHYSICIAN<br>NAME     | PRI<br>DA |
| Remove            | 1          | 2003                | 01080090        | 61 OPD  | Consultation                                      |                                            | MED1234 | 07/05/2020   | MRS.<br>SABHA<br>LAKSHMI<br>PATNAIK | 1000              |                      | Allopathic         | DR<br>SANTANU<br>BOSE |           |
| Remove            | 2          | 2003                | 01080090        | 61 OPD  | Medicines,<br>Injections,<br>Dressings &<br>other |                                            | MED2315 | 14/05/2020   | Self                                | 500               |                      |                    |                       | 07/       |
| •                 |            |                     |                 |         |                                                   |                                            | S       | Submit Bad   | ck                                  |                   |                      |                    |                       | •         |

#### BEFORE SUBMISSION, USER CAN REMOVE AN ENTRY IF HE SO CHOOSES BY CLICKING ON REMOVE

| Supera  | nnua       | ation/S   | eparation E    | 3      |                                          |                                            | Lo       | Location HYE |                                     |        | HYDERABAD ZNL       |            |                       |    |
|---------|------------|-----------|----------------|--------|------------------------------------------|--------------------------------------------|----------|--------------|-------------------------------------|--------|---------------------|------------|-----------------------|----|
| /endor  | Coc        | le        | 0              | 108009 | 061                                      |                                            | Туре ОРО |              |                                     |        |                     |            |                       |    |
| Claim 1 | Гуре       |           |                | Select |                                          |                                            | ~        |              |                                     |        |                     |            |                       |    |
|         |            |           |                |        |                                          |                                            |          |              |                                     |        |                     |            |                       |    |
|         |            | 1         | 1              |        | 1                                        | -                                          | T        | 1            |                                     | 1      | 1                   | I          | I                     | _  |
|         | Sr.<br>No. | CPF<br>NO | VENDOR<br>CODE | TYPE   | CLAIM TYPE                               | Dental<br>Treatment<br>Details<br>(Normal) |          |              | PATIENT<br>NAME                     | AMOUNT | DISEASE<br>SEVERITY | MEDICINE   | PHYSICIAN<br>NAME     | D/ |
| emove   | 1          | 2003      | 010800906      | 1 OPD  | Consultation                             |                                            | MED1234  | 07/05/2020   | MRS.<br>SABHA<br>LAKSHMI<br>PATNAIK | 1000   |                     | Allopathic | DR<br>SANTANU<br>BOSE |    |
| _       | 2          | 2003      | 010800906      | 1 OPD  | Medicines,<br>Injections,<br>Dressings & |                                            | MED2315  | 14/05/2020   | Self                                | 500    |                     |            |                       | 0  |

# ON CLICKING THE SUBMIT BUTTON CLAIM REQUEST IS SUBMITTED AND AN UNIQUE CLAIM REQUEST NO IS GENERATED

|                   |               |                   |                 |         | MEDIC                                             |                                            | Л             |                |                                     |        | View Mea     | lical Clair        | n Details             |           |
|-------------------|---------------|-------------------|-----------------|---------|---------------------------------------------------|--------------------------------------------|---------------|----------------|-------------------------------------|--------|--------------|--------------------|-----------------------|-----------|
| CPF No            | D.            |                   |                 | 2003    |                                                   |                                            | N             | ame            |                                     | A MANC | DRANJAN F    | PATNAIK            |                       |           |
| Grade a<br>Supera | at th<br>nnu: | e time<br>ation/S | of<br>eparation | E3      |                                                   |                                            | L             | Location HYDEF |                                     |        | YDERABAD ZNL |                    |                       |           |
| Vendor            | Coo           | le                |                 | 0108009 | 061                                               |                                            | Ţ             | ype            |                                     | OPD    |              |                    |                       |           |
| Claim T           | уре           |                   |                 | Selec   | t                                                 |                                            | ~             |                |                                     |        |              |                    |                       |           |
|                   |               |                   |                 |         |                                                   |                                            |               |                |                                     |        |              |                    |                       |           |
|                   |               |                   |                 |         |                                                   |                                            |               |                |                                     |        |              |                    |                       |           |
|                   | Sr.<br>No.    | CPF<br>NO         | VENDOR<br>CODE  | TYPE    | CLAIM TYPE                                        | Dental<br>Treatment<br>Details<br>(Normal) | DOCUMEN<br>NO |                | PATIENT<br>NAME                     |        | DISEASE      | MEDICINE<br>SYSTEM | PHYSICIAN<br>NAME     | PRI<br>DA |
| Remove            | 1             | 2003              | 01080090        | 61 OPE  | Consultation                                      |                                            | MED1234       | 07/05/2020     | MRS.<br>SABHA<br>LAKSHMI<br>PATNAIK | 1000   |              | Allopathic         | DR<br>SANTANU<br>BOSE |           |
| Remove            | 2             | 2003              | 01080090        | 61 OPE  | Medicines,<br>Injections,<br>Dressings &<br>other |                                            | MED2315       | 14/05/2020     | Self                                | 500    |              |                    |                       | 07/       |
|                   |               |                   |                 |         |                                                   |                                            |               | Submit Bac     | ж                                   |        |              |                    |                       | •         |

| :: RETIRING / RETIRED EMPLOYEE      | × +                                                                               |    |
|-------------------------------------|-----------------------------------------------------------------------------------|----|
| .co.in/dotnet_apps/PRMS_Application | n/medical_claim.aspx                                                              |    |
| ♀ Maps ⓒ COVID-19 Tracker           | gailcorintra.gail.co.in says<br>Your PRMS Claim No 225 is submitted successfully. | ОК |

\*MAY NOTE DOWN THE CLAIM NUMBER OR TAKE A SCREENSHOT OF THE CLAIM NUMBER FOR MAILING TO CONCERNED HR (EARLY INTIMATION)

# (3) CREATING A HOSPITALIZATION TYPE CLAIM REQUEST

CREATE A HOSPITALIZATION TYPE CLAIM REQUEST BY SELECTING HOSPITALIZATION AND CLAIM TYPE

\*SCENARIO: NON-CREDIT LETTER HOSPITALIZATION/DOMICILIARY TREATMENT TO BE TREATED AS HOSPITALIZATION

| iite | ed 🧳                                              |               |          | Welcome: Mr. A MANORANJAN PATNAIK |
|------|---------------------------------------------------|---------------|----------|-----------------------------------|
|      |                                                   | MEDICAL CLAIM |          | View Medical Claim Details        |
|      | CPF No.                                           | 2003          | Name     | A MANORANJAN PATNAIK              |
|      | Grade at the time of<br>Superannuation/Separation | E3            | Location | HYDERABAD ZNL                     |
|      | Vendor Code                                       | 0108009061    | Туре     | OPD Hospitalisation               |
|      | Claim Type                                        | Select        |          |                                   |

#### FILL THE APPLICABLE FIELDS AND THEN PRESS 'ADD TO LIST'

#### \*PDF SIZE LIMIT: **10 MB** FOR HOSPITALIZATION

|                                                   | MEDICAL CLAIM                 |                          | View Medical Claim Details |  |  |  |
|---------------------------------------------------|-------------------------------|--------------------------|----------------------------|--|--|--|
| CPF No.                                           | 2003                          | Name                     | A MANORANJAN PATNAIK       |  |  |  |
| Grade at the time of<br>Superannuation/Separation | E3                            | Location                 | HYDERABAD ZNL              |  |  |  |
| Vendor Code                                       | 0108009061                    | Туре                     | OPD Hospitalisation        |  |  |  |
| Claim Type                                        | Hospitalisation               | 2                        |                            |  |  |  |
|                                                   |                               |                          |                            |  |  |  |
| Patient Name                                      | Self                          | Bill No.                 | h1235                      |  |  |  |
| Treatment Type                                    | Hospitalization               | Bill Date                | 29/05/2020                 |  |  |  |
| Admission Date                                    | 12/05/2020                    | Discharge Date           | 20/05/2020                 |  |  |  |
|                                                   |                               |                          |                            |  |  |  |
| Critical Illness                                  | Select                        | Illness Detail           | FEVER                      |  |  |  |
| Amount Claimed                                    | 15000                         | Prior/Post-Facto Permise | sion Obtained              |  |  |  |
| Bamarka                                           |                               |                          |                            |  |  |  |
| Remarks                                           |                               |                          |                            |  |  |  |
| Attach File                                       | Choose File hospital bill.pdf |                          | Add to list                |  |  |  |
|                                                   |                               |                          |                            |  |  |  |
|                                                   | MEDICAL CLAIM                 |                          | View Medical Claim Details |  |  |  |
|                                                   |                               |                          |                            |  |  |  |

| S<br>N | r. C<br>o.N | CPF<br>NO | VENDOR<br>CODE | TYPE            | CLAIM TYPE      | Dental<br>Treatment<br>Details<br>(Normal) |       | DOCUMENT<br>DATE | PATIENT<br>NAME | AMOUNT | DISEASE<br>SEVERITY | MEDICINE<br>SYSTEM | PHYSICIAN<br>NAME | PRE<br>DAT |
|--------|-------------|-----------|----------------|-----------------|-----------------|--------------------------------------------|-------|------------------|-----------------|--------|---------------------|--------------------|-------------------|------------|
| 1      | :           | 2003      | 0108009061     | Hospitalisation | Hospitalisation |                                            | h1235 | 29/05/2020       | Self            | 15000  |                     |                    |                   |            |
| 4      |             |           |                |                 |                 |                                            |       |                  |                 |        |                     |                    |                   | ►          |
|        | Submit Back |           |                |                 |                 |                                            |       |                  |                 |        |                     |                    |                   |            |

## ON CLICKING SUBMIT BUTTON CLAIM REQUEST NO IS GENERATED

| C :: RETIRING / RETIRED EMPLOYEE   | × +                                               |
|------------------------------------|---------------------------------------------------|
| .co.in/dotnet_apps/PRMS_Applicatio | n/medical_claim.aspx                              |
| 💡 Maps 💿 COVID-19 Tracker          | gailcorintra.gail.co.in says                      |
|                                    | Your PRMS Claim No 226 is submitted successfully. |
|                                    | ОК                                                |

\*MAY NOTE DOWN THE CLAIM NUMBER OR TAKE A SCREENSHOT OF THE CLAIM NUMBER FOR MAILING TO CONCERNED HR (EARLY INTIMATION)

# (4) TO CHECK THE MEDICAL CLAIM REQUESTS SUBMITTED (SO FAR)

#### CLICK ON THE LINK AS HIGHLIGHTED

|                                                   | MEDICAL CLAIM |          | View Medical Claim Details |
|---------------------------------------------------|---------------|----------|----------------------------|
| CPF No.                                           | 00002003      | Name     | A MANORANJAN PATNAIK       |
| Grade at the time of<br>Superannuation/Separation | E3            | Location | HYDERABAD ZNL              |
| Vendor Code                                       |               | Туре     | • OPD OHospitalisation     |
| Claim Type                                        | Select        | ~        |                            |
|                                                   |               |          |                            |
|                                                   |               |          |                            |
|                                                   |               |          |                            |

|      | MEDICAL CLAIM DETAILS |           |                 |          |                |                         |       |                             |            |
|------|-----------------------|-----------|-----------------|----------|----------------|-------------------------|-------|-----------------------------|------------|
|      | S.No.                 | Req<br>No | Туре            | CPF No   | Vendor<br>Code | Name                    | Grade | Designation                 | Department |
| ÷    | 1                     | 231       | Hospitalisation | 00002003 |                | A MANORANJAN<br>PATNAIK | E7    | ZONAL DY GENERAL<br>MANAGER | MARKETING  |
|      | 2                     | 230       | OPD             | 00002003 |                | A MANORANJAN<br>PATNAIK | E7    | ZONAL DY GENERAL<br>MANAGER | MARKETING  |
|      |                       |           |                 |          |                |                         |       |                             |            |
|      |                       |           |                 |          |                |                         |       |                             |            |
| 4    |                       |           |                 |          |                |                         |       |                             | •          |
| Back | _                     |           |                 |          |                |                         |       |                             |            |
| Back |                       |           |                 |          |                |                         |       |                             |            |